## Petunjuk Teknis Aplikasi Pelaksanaan Ujicoba OSN-K SMA/SMK/MA/MAK/Sederajat, SMP/MTs/Sederajat, dan SD/MI/Sederajat :

- A. Persiapan Patching VHD
- 1. Pastikan satuan pendidikan sudah mendapatkan ID Proktor untuk Sinkronisasi dan Password CBTSync di web https://anbk.kemdikbud.go.id/osnk/.
- Pastikan PC Proktor yang akan melakukan sinkroniasi adalah mesin yang dipakai untuk Pelaksanaan Ujicoba di Tanggal 03-04 Juni 2025 untuk jenjang SMA/SMK/MA/MAK/Sederajat, SMP/MTs/Sederajat, dan SD/MI/Sederajat. Jangan melakukan sinkronisasi dengan laptop/pc sendiri (bukan PC Proktor yang akan dipakai).
- 3. Gunakan vhd "VHD-OSNK-2025\_FRESH" dengan versi fresh (sebelum melakukan patching) v29.25.5.0

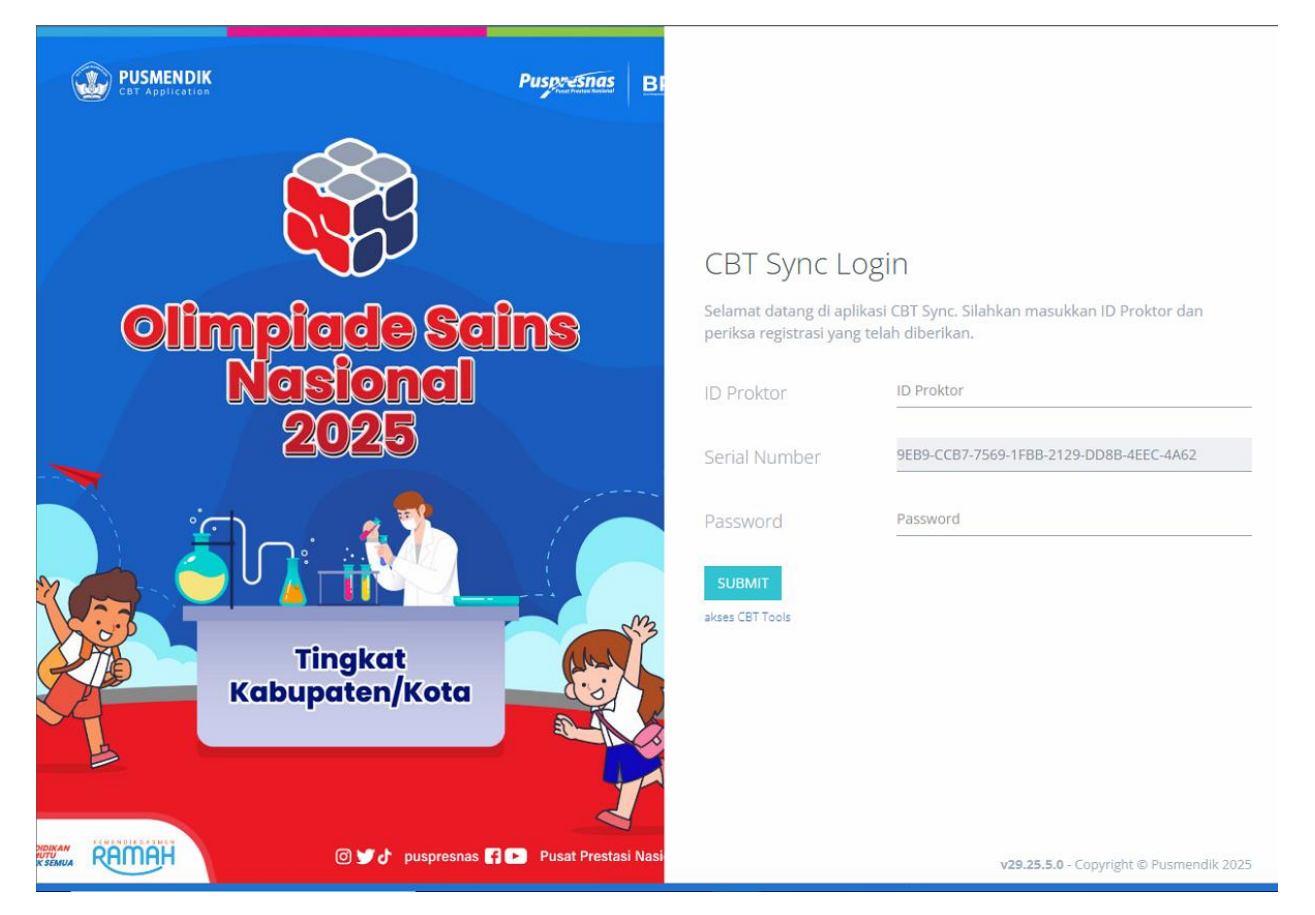

Tampilan Dashboard VHD OSNK 2025

- 4. Gunakan aplikasi Exambrowser Admin SemiOnline Versi 25.0513.
- 5. Pada awal menyalakan CBTSync Web, CBTSync akan melakukan Auto Patching.
- 6. Klik tombol Pembaharuan untuk melanjutkan Auto Patching.
- 7. Bagi server sekolah yang CBTSYNC admin sudah berhasil melakukan autopatching, pastikan CBTSync Versi 29.24.5.1 dan pastikan patching berhasil, jika patching gagal maka lakukan langkah sebagai berikut :
  - a. Klik tab Service Restart.
  - b. Runningkan service dengan klik Start Service.
  - c. Tekan refresh dan pastikan service running / berjalan.
  - d. Tutup CBTSync Web dengan menekan tombol ALT+F4.
  - e. Buka kembali CBTSync Web dengan klik CBTSync di Exambro dan lakukan patching ulang sampai Patching Berhasil.
  - f. Pastikan CBTSync versi 29.24.5.1

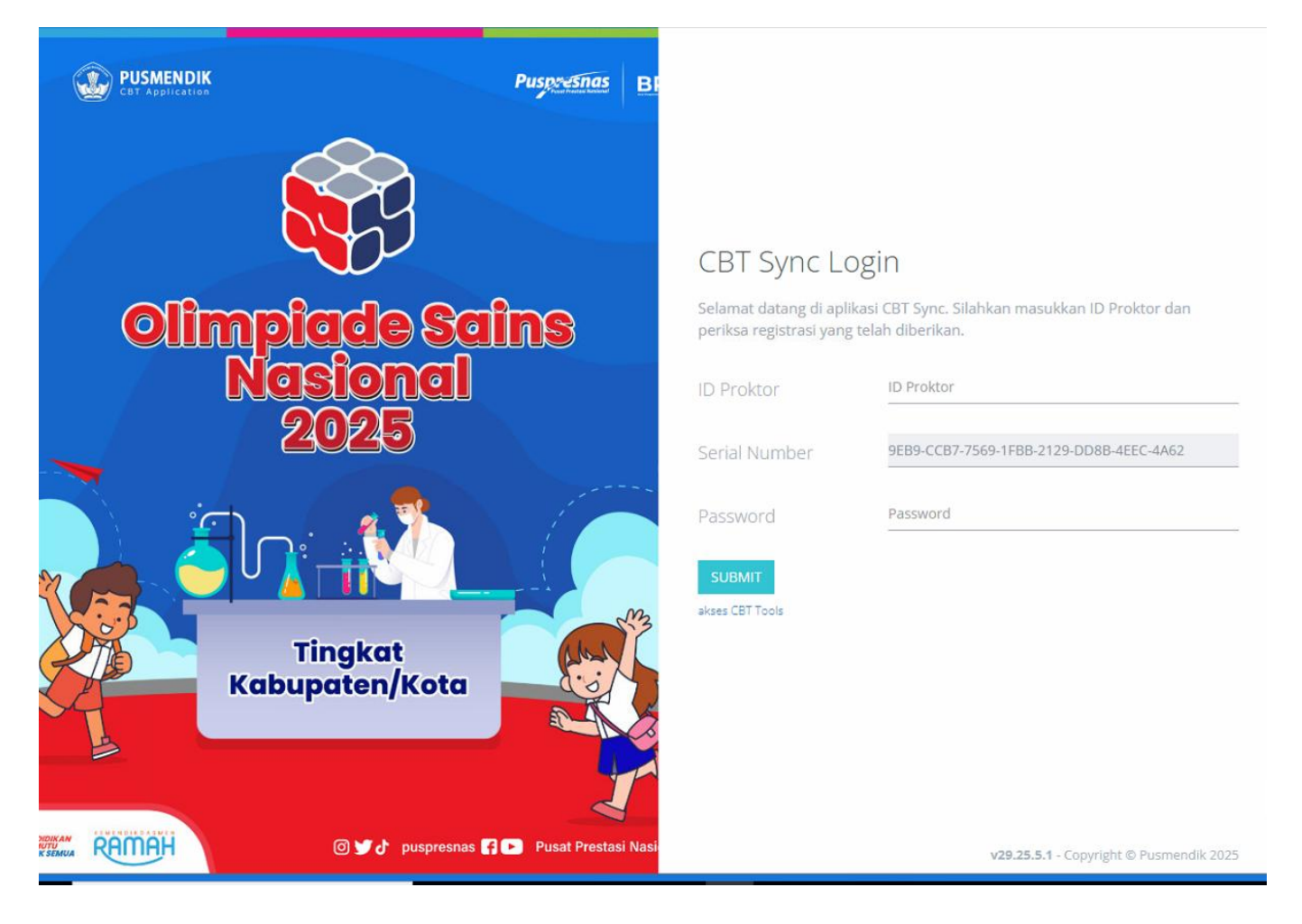

Tampilan Dashboard VHD OSNK 2025 setelah patching

- Masukkan ID Proktor dan Password pada masing-masing PC Proktor yang sudah di dapat melalui halaman web <u>https://anbk.kemdikbud</u> .go.id/osnk/ pada menu Administrasi Tes – Komputer Proktor kemudian Submit.
- 9. DILARANG DENGAN KERAS MENGGANTI ID PROKTOR LAIN DI MESIN PC PROKTOR YANG TELAH BERHASIL SINKRONISASI
- 10. Jika kondisi Dashboard "*StandBy Akses Server Pusat di Tutup data SN Sudah Sesuai*", lihat kembali jadwal Sinkronisasi.
- 11. Jika kondisi Dashboard Aktif, server siap melakukan Sinkronisasi.
- B. Langkah-langkah Sinkronisasi
- 1. Klik menu "Backup Hapus" sebagai tahap awal sebelum melakukan sinkronisasi.
- 2. Klik tombol BACKUP, tunggu hingga prosses selesai dan klik disini untuk mendownload hasil backup.
- 3. Setelah backup, klik tombol HAPUS dan tunggu hingga proses penghapusan selesai.
- 4. Lanjut ke Menu Status Download.
- 5. Klik REFRESH STATUS untuk melihat Data Awal sebelom sinkronisasi.
- 6. Pastikan data pada bagian sebelah kiri angka nol (0).
- 7. Tutup tampilan REFRASH STATUS, kemudian klik START SYNC.
- 8. Tunggu hingga proses Download data 1 s/d 9 selesai dan pastikan setelah selesai semua data 1 s/d 9 akan berwarna Hijau.
- 9. Setelah selesai sinkronisasi, cek di Menu Daftar Peserta, pastikan semua peserta yang terdaftar / muncul di Server.

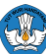

- 10. Kemudian cek di Menu Status Test, pastikan pada kolom Daftar Test muncul.
- 11. Jika semua data 1 9 sudah lengkap, **DILARANG DENGAN KERAS MELAKUKAN HAPUS VHD.**
- 12. Copy/Gandakan VHD yang sudah sinkron ke HDD External/Flashdisk.